# IntelliStock 3.0.1.3/3.0.2.1

Link para Download do software:

• 3.1.4.017 compatível com IC 3.1.9.002 clique aqui

Esta versão é compatível com a versão 3.1.9.002 do IntelliCash. Em versões como 3.0.138.006, 3.0.139.001 e 3.0.139.002 o IntelliStock pode funcionar, porém as novidades não poderam ser utilizadas e ainda podem provocar erros na execução.

# Desktop

# Liberação

A versão 3.1.4.017 do IntelliStock (IS) utiliza a mais nova forma de liberação dos produtos IWS, integrados ao IntelliCash (IC) e IntelliWeb (IW) que identificam o usuário e disponibilizam, quando permitido, a chave de liberação.

Ao iniciar o IS pela primeira vez, é necessário configurar a conexão com o banco de dados utilizado pelo IC, então uma mensagem de erro de conexão é exibida e a janela de configuração de conexão é exibida.

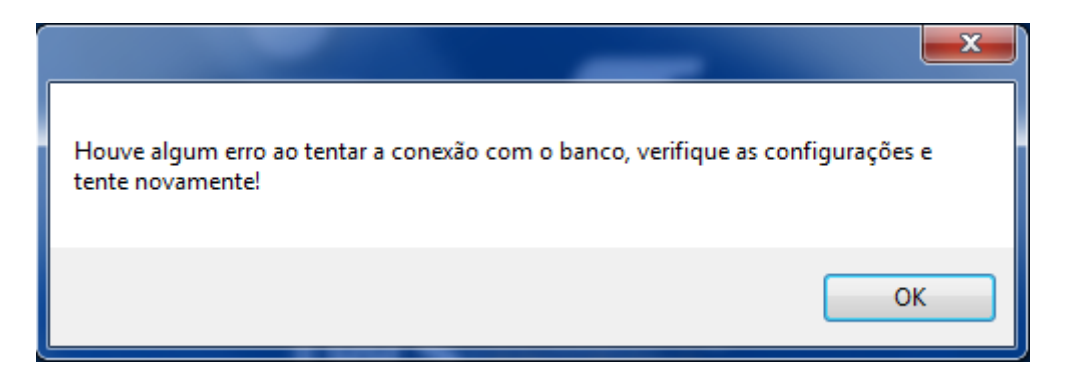

Será necessário salvar as alterações, sempre que existirem, antes de tentar reconectar.

| ÷                                   |                                                                          | ~                                        |                          |                                                |
|-------------------------------------|--------------------------------------------------------------------------|------------------------------------------|--------------------------|------------------------------------------------|
| E necessa<br>feita a ver            | rio configurar os dados de<br>ficação e liberação.                       | e conexao com o b                        | banco do                 | Intellicash para que se                        |
| Recomeno<br>chave de<br>Atualizar ( | lamos executar o Intellicas<br>iberação. (Gerenciamento<br>have ON-LINE) | sh, estando conect<br>> -> Ferramentas - | tado à inf<br>-> Liberar | ternet, para atualizar si<br>r Produtos IWS -> |
| Banco de                            | dados Firebird                                                           |                                          |                          |                                                |
| Usuário:                            | SYSDBA                                                                   |                                          |                          |                                                |
| Senha:                              | ****                                                                     |                                          | Porta:                   | 3050                                           |
|                                     |                                                                          |                                          |                          | (Ex.: 3050)                                    |
| Banco:                              | 192.168.0.28:DESENVO                                                     | LVIMENTO                                 |                          |                                                |
| Danco.                              |                                                                          |                                          |                          |                                                |
| Darreo.                             | (Ex.: 192.168.0.100:INTE                                                 | ELLISTORE3)                              |                          |                                                |

Ao conectar com o banco de dados, o IS verifica se existe a chave de liberação para o IS. Caso não haja, uma mensagem é exibida, ou ainda, caso haja a chave mas ela não permite acesso ao produto, uma mensagem com o problema específio é exibida.

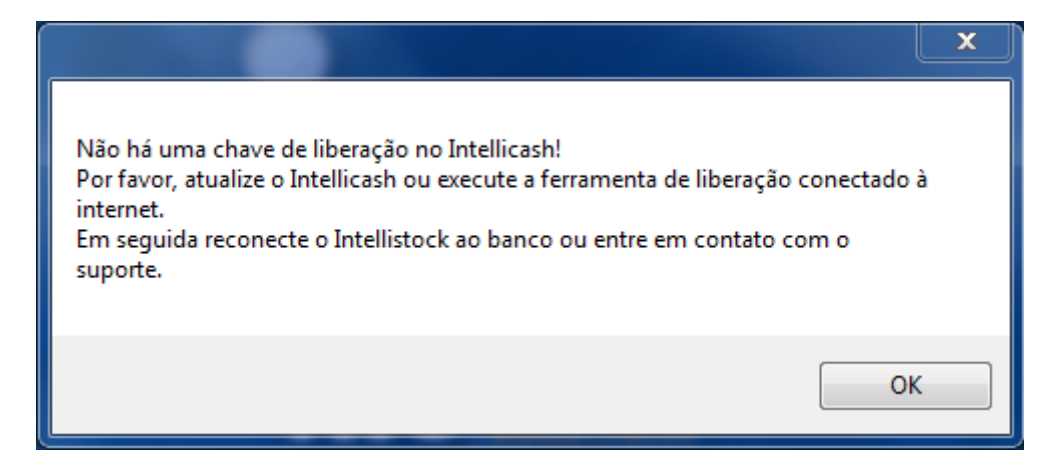

Para atualizar a chave, estando devidamente cadastrado na base de dados do IW, basta executar a ferramenta liberação do IC.

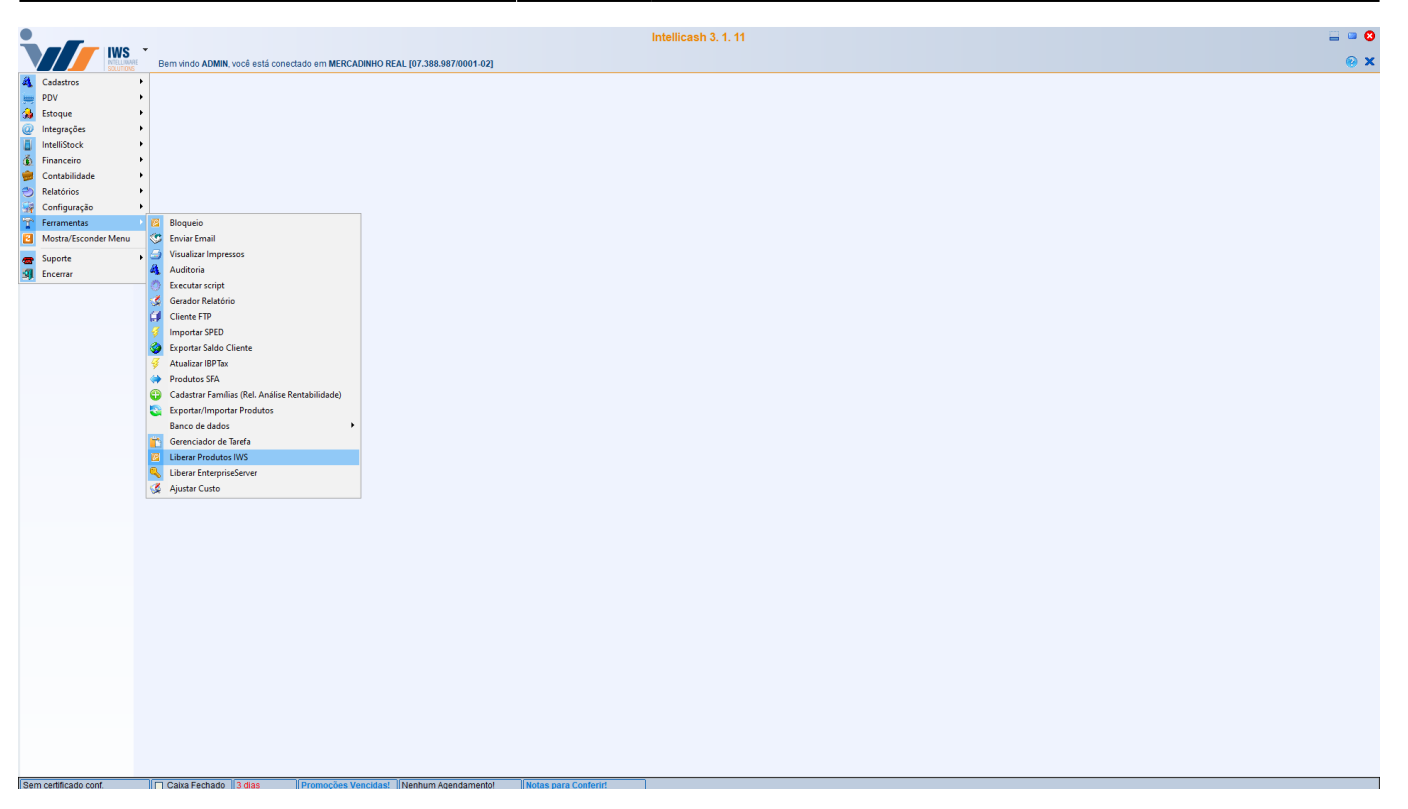

Para maiores informações consultar o manual do IC: Liberações IntelliWeb

# **Tela Principal**

A tela principal possui 3 partes:

- Menu menus de acessibilidade;
- Rodapé rodapé contendo informações necessárias ao usuário;
- Parte central onde a grande maioria das janelas serão exibidas;

Last update: 2022/09/20 16:01 intellistock:versoes:3.0.1.3 http://wiki.iws.com.br/doku.php?id=intellistock:versoes:3.0.1.3&rev=1663686070

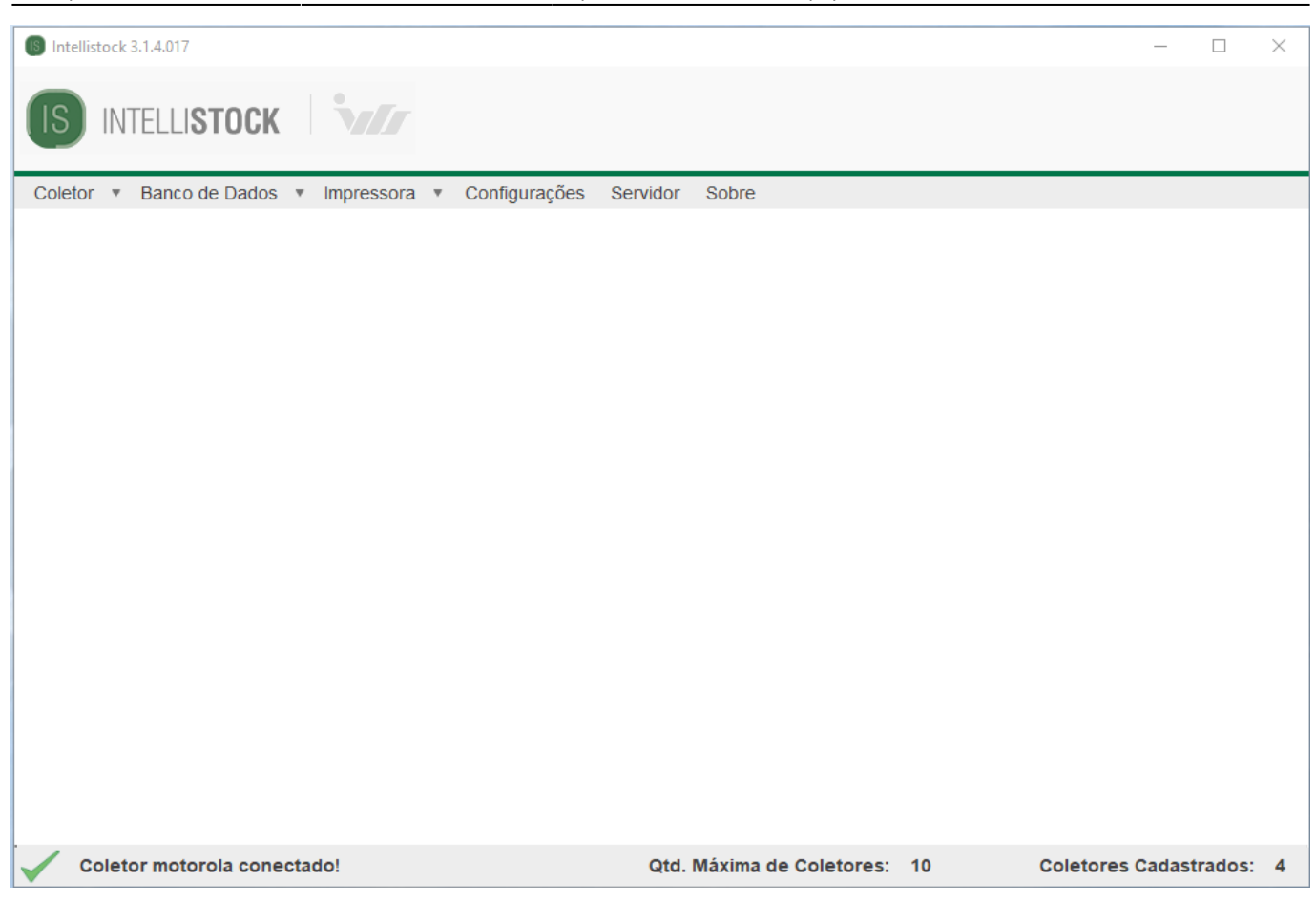

## Menu

O Menu contém os seguintes itens:

- Coletor: Contém todas as funcionalidades relacionadas ao coletor:
- Banco de dados: Contém funcionalidades relacionadas ao banco de dados que é utilizado no coletor;
- Impressora: Contém funcionalidades de configuração e impressão de etiquetas;
- · Configurações: Contém funcionalidades relacionadas ao servidor;
- Sobre: Exibe dados sobre a versão, fabricante e nome do produto.

| w Principal | Intellistock 3.0.0.0 |            |               |       |
|-------------|----------------------|------------|---------------|-------|
| Coletor     | Banco de Dados       | Impressora | Configurações | Sobre |
|             |                      |            |               |       |

Menu completo da janela principal do programa.

#### Coletor

Este menu possui as seguintes opções:

- Coletores: Listagem e cadastro de coletores;
- Instalar: Configuração e instalação em um coletor conectado;
- Configurações: Configurações padrão ou a configuração do coletor conectado;
- Criar atalho no coletor: Cria atalho no desktop do coletor em caso de perda de atalho (cold boot ou

perda da configuração);

- Buscar Arquivos: Verifica se algum arquivo de coleta foi gerado após a conexão do dispositivo ao desktop, ou se por algum motivo não se escolheu descarregar os arquivos anteriormente.
- (3.0.1.2 ou >) Acesso remoto: exibe a janela do coletor em uma interface.

| lntellistock 3.1.2.3                                                                                                    |                |
|----------------------------------------------------------------------------------------------------|----------------|
| IS INTELLISTOCK                                                                                                    | 1              |
| Coletor      Banco de Dados     Coletores     Instalar     Configurações     Criar atalho no coletor     Buscar Arquivos     Acesso Remoto | ▼ Impressora ▼ |

Menu de coletor.

Descrição mais detalhada de cada janela:

 Coletores: Na janela de coletores é possível visualizar todos os coletores cadastrados e realizar buscas, adicionar, remove e editar coletores.

| 🚯 Int | tellistock 3.1.2.3 |            |                       |                                  |           |           | —      |        | × |
|-------|--------------------|------------|-----------------------|----------------------------------|-----------|-----------|--------|--------|---|
| IS    | INTELLI            | STOCK      | <b>`\//</b> /         |                                  |           |           |        |        |   |
| Cole  | etor 🔻 Banco       | de Dados 🔻 | Impressora 🔻 Configur | ações Servidor Sobre             |           |           |        |        |   |
| 🕒 Co  | letores cadastrado | )5         |                       |                                  |           |           | C      | - P    | 8 |
| Busc  | ar:                |            |                       |                                  |           |           | E      | luscar |   |
|       | Dispositivo        | Apelido    | Registro Coletor      | Pasta de Instalação              |           |           |        |        |   |
| •     | PocketPC           | pidion     | 26199d8c-01dd-4       | /Program Files/IntelliStock/     |           |           |        |        |   |
|       | MOTOROL            | Datalogic  | e417630e-d4c6-4       | /Program Files/IntelliStock/     | ]         |           |        |        |   |
|       | PocketPC           | EDGE       | 641bfb51-aa0e-4c      | /Program Files/intellistockCol/  | ]         |           |        |        |   |
|       | PocketPC           | ES400      | 54793a88-3618-4       | Arquivos de Programas/intellisto |           |           |        |        |   |
|       |                    |            |                       |                                  |           |           |        |        |   |
|       |                    |            |                       |                                  |           |           |        |        |   |
|       |                    |            |                       |                                  |           |           |        |        |   |
|       |                    |            |                       |                                  |           |           |        |        |   |
|       |                    |            |                       |                                  |           |           |        |        |   |
|       |                    |            |                       | Associar                         | Adicionar | Remover   |        | Editar |   |
| 0     | Coletor não        | conectado! |                       | Qtd. Máxima de Cole              | tores: 10 | Coletores | Cadast | rados: | 4 |

Janela de listagem dos coletores.

- Existem 5 botões nesta tela:
  - Buscar: Realiza a busca de um coletor de acordo com o texto digitado. O texto digitado deve ter o inicio do que está presente na coluna "Dispositivo" para que a busca seja realizada de forma correta (EX: Para se encontrar um dispositivo Motorola é preciso apenas digitar, por exemplo, "MOTO" e todos os dispositivos que contenham o termo digitado aparecerão, pode ser digitado em Maiúsculo ou Minusculo;
  - Associar: Adiciona o coletor atualmente conectado a um registro selecionado. Quando há descarga completa da bateria de um coletor há a perda de registros, assim o coletor não é identificado pelo sistema, fazendo-se necessário informar ao sistema que o registro do coletor foi alterado.
  - Adicionar: Adiciona um novo coletor, caso exista algum coletor conectado no computador. Abre a Janela de Cadastro, com os campos "Apelido Coletor" e "Pasta Instalação" em branco, a janela será melhor explicada logo abaixo no botão "Editar";
  - Remover: Abre uma janela de confirmação de exclusão para perguntar se o usuário quer realmente excluir o registro selecionado, caso sim o registro é excluído e a tabela é atualizada;
  - Editar: Abre a Janela de Cadastro de coletor com os campos preenchidos. As ações só serão completadas quando um coletor estiver conectado ao computador, caso não exista um coletor conectado e ligado ao computador será exibido uma mensagem de erro para o usuário;

# Janela de Cadastro

Esta janela exibe informações do coletor conectado no momento ou do coletor selecionado na janela de coletores, possui os seguintes campos:

- Dispositivo: Exibe o nome do dispositivo;
- Registro: Registro gerado com base no coletor;
- Apelido Coletor: Código de referência para o coletor, porque coletores do mesmo modelo podem ter o mesmo nome de dispositivo;
- Pasta de Instalação: Caminhos já configurados de acordo com a Fabricante do coletor, para que não haja perda das informações no coletor de dados. Caso o coletor não tenha um desses caminhos seguros, é possível adicionar um caminho marcanco o Check "Outro";
- Check Outro: Desabilita as opções "Pasta Instalação" e habilita o campo "Outro caminho";
- Outro caminho: Caminho onde o usuário pode definir um novo caminho para a instalação no programa, no coletor de dados;

| S) Conexão                                                                                                    |                                    |        | >           |  |  |  |
|----------------------------------------------------------------------------------------------------|------------------------------------|--------|-------------|--|--|--|
| É necessário configurar os dados de conexão com o banco do Intellicash para que seja feita a verificação e liberação.                                                                       |                                    |        |             |  |  |  |
| Recomendamos executar o Intellicash, estando conectado à internet, para atualizar sua chave de liberação. (Gerenciamento -> Ferramentas -> Liberar Produtos IWS -> Atualizar Chave ON-LINE) |                                    |        |             |  |  |  |
| -Banco de (                                                                                                    | dados Firebird                     |        |             |  |  |  |
| Usuário:                                                                                                    | SYSDBA                             |        |             |  |  |  |
| Senha:                                                                                                    | ****                               | Porta: | 3050        |  |  |  |
|                                                                                                    |                                    |        | (Ex.: 3050) |  |  |  |
| Banco:                                                                                                    | 192.168.0.28:DESENVOLVIMENTO       |        |             |  |  |  |
|                                                                                                    | (Ex.: 192.168.0.100:INTELLISTORE3) |        |             |  |  |  |
| Status da                                                                                                    | conexão: CONECTANDO                |        | Reconectar  |  |  |  |
|                                                                                                    | Salvar                             |        |             |  |  |  |

| Configurações de Comunicação 🛛 🕹 |                                                                                                    |   |  |
|----------------------------------|----------------------------------------------------------------------------------------------------|---|--|
| Dispositivo:                     | PocketPC                                                                                                    |   |  |
| Registro:                        | 1c1c8138-0f2e-4013-a7b3-150eab84a00b                                                                                                    |   |  |
| Apelido Coletor:                 | motorola                                                                                                    |   |  |
| Pasta Instalação:                | MOTOROLA - /Application/Intelliware/IntelliStock/                                                                                                    | - |  |
| Outro:                           | DATALOGIC - /BACKUP/Intelliware/intellistock/<br>MOTOROLA - /Application/Intelliware/IntelliStock/                                                                 |   |  |
| Outro caminho:                   | INTERMEC SD - /SDMMC DISk/Intelliware/Intellistock/<br>INTERMEC Sto - /Storage Disk/Intelliware/Intellistock/<br>COMPEX - /Program Files/Intelliware/IntelliStock/ |   |  |
|                                  | Salvar                                                                                                    |   |  |
|                                  |                                                                                                    |   |  |

| 🚯 Configurações de Co | municação                                         | × |
|-----------------------|---------------------------------------------------|---|
| Dispositivo:          | PocketPC                                          |   |
| Registro:             | 1c1c8138-0f2e-4013-a7b3-150eab84a00b              |   |
| Apelido Coletor:      | motorola                                          |   |
| Pasta Instalação:     | MOTOROLA - /Application/Intelliware/IntelliStock/ | • |
| Dutro:                |                                                   |   |
| Outro caminho:        | /Program Files/Intelliware/IntelliStock/          |   |
|                       | Salvar                                            |   |

| w Principal Intellistoc | k 3.0.0.0 - [Configurações de Comunicação]                                    |
|-------------------------|-------------------------------------------------------------------------------|
| 🤝 Coletor Banco         | o de Dados Impressora Configurações Sobre 🛛 🗕 🗗 🗙                             |
| Dispositivo:            | Datalogic Memor                                                               |
| Registro:               | e417630e-d4c6-4c90-b617-fe6fc4f8eab4                                          |
| Apelido Coletor:        | datalogicok<br>Instalação                                                     |
| Pasta Instalação:       |                                                                               |
| Outro:                  | Coletor salvo!<br>Deseja instalar o sistema?                                  |
| Outro caminho:          | /Program Files/intellis                                                       |
|                         | Salva                                                                         |
|                         |                                                                               |
|                         |                                                                               |
|                         |                                                                               |
|                         |                                                                               |
| O Coletor não cor       | Qtd. Máxima de Coletores:         10         Coletores Cadastrados:         5 |

Mensagem para o usuário após ter salvo a configuração.

- Assim que o coletor é salvo, é exibido uma mensagem de pergunta para o usuário, se ele deseja instalar o sistema no coletor configurado.
- Configurações: Está janela funciona de duas formas:
  - 1ª) Coletor conectado: As configurações exibidas serão carregadas do arquivo de configurações que está no coletor conectado ao computador;
  - 2ª) Coletor não conectado: As configurações exibidas serão carregadas do arquivo que está na pasta "coletor" dentro da pasta do "Desktop";

| Intellistock 3.1.2.3                     |                          |                           |                | - 🗆 X         |
|------------------------------------------|--------------------------|---------------------------|----------------|---------------|
| IS INTELLISTOCK                          | 17                       |                           |                |               |
| Coletor V Banco de Dados V Impre         | essora 🔻 Configurações 🗧 | Servidor Sobre            |                |               |
| Configurações do Coletor                 |                          |                           |                |               |
| ✓ Todos ✓ Módulo Preços                  | 🗹 Módulo Nota Fiscal 🛛   | Módulo Inventário         |                |               |
| Geral                                    |                          | (-lider - Édire FANdo     |                |               |
|                                          | Informações no Servidor  | validar codigo EAN13      |                |               |
| Separador Arquivos:                      |                          |                           |                |               |
| Inventário Nota                          | Fiscal                   | as                        |                |               |
| <ul> <li>Somar</li> <li>Somar</li> </ul> | omar 💿 Sor               | nar                       |                |               |
| O Substituir                             | ubstituir O Sut          | stituir                   |                |               |
| Impressora Portátil Impressora:          | 192.168.0.100 Pass:      | 11000                     |                |               |
| Descarregar em: C:/Intellistore/Cole     | etas/                    |                           |                |               |
| IB Servider: 192 168 0 100               | Borta: 11001             |                           |                |               |
|                                          | Forta.                   |                           |                |               |
| Modulo Padrao: Nennum                    |                          | ~                         |                |               |
|                                          | Salvar                   |                           |                |               |
|                                          |                          |                           |                |               |
|                                          |                          |                           |                |               |
| Coletor MOTOROLA ES400                   |                          | Qtd. Máxima de Coletores: | 10 Coletores C | adastrados: 4 |

Janela de configuração do arquivo de configurações do coletor.

- Instalar:
  - As opções são as mesmas do menu de configuração, exceto por haver um campo para modificar a pasta de instalação:

Last update: 2022/09/20 16:01 intellistock:versoes:3.0.1.3 http://wiki.iws.com.br/doku.php?id=intellistock:versoes:3.0.1.3&rev=1663686070

| Intellistock 3.1.2.3      |                                                                        |                              | – o x                    |
|---------------------------|------------------------------------------------------------------------|------------------------------|--------------------------|
| IS INTELLIST              | OCK                                                                    |                              |                          |
| Coletor · Banco de        | Dados 🔻 Impressora 🔻 Configuraç                                        | ões Servidor Sobre           |                          |
| Instalação no coletor     |                                                                        |                              |                          |
| Defina suas configur      | ações antes de instalar o sistema!                                     |                              |                          |
| Módulos                   | ódulo Nota Fiscal 🛛 Módulo Inve<br>dade 🗹 Buscar Informações no Servid | ntário 🛛 Módulo Preços       |                          |
| Separador Arquivo         | s: ;                                                                   |                              |                          |
| Ação de Leitura           | Nota Fiscal                                                            | Preços                       |                          |
| <ul> <li>Somar</li> </ul> | <ul> <li>Somar</li> </ul>                                              | <ul> <li>Somar</li> </ul>    |                          |
| ⊖ Substituir              | O Substituir                                                           | O Substituir                 |                          |
| Impressora Portát         | til Impressora: 192.168.0.100                                          | Pass: 11000                  |                          |
| Descarregar em:           | C:/Intellistore/Coletas/                                               |                              |                          |
| IP Servidor:              | 192.168.0.100                                                          | Porta: 11001                 |                          |
| Instalação                |                                                                        |                              |                          |
| Pasta Intalação:          | /Program Files/IntelliStock/                                           | Editar                       |                          |
| Módulo Padrão:            | Nenhum                                                                 | ~                            |                          |
| . Coletor MOTOR           | Instalar                                                               |                              |                          |
|                           | 014 20400                                                              | Qtd. Maxima de Coletores: 10 | Coletores Cadastrados: 4 |

Janela de configuração de instalação do coletor.

| Intellistock 3.1.4.017                                                                                         |                                        | - 🗆 X            |
|----------------------------------------------------------------------------------------------------|----------------------------------------|------------------|
| IS INTELLISTOCK                                                                                                |                                        |                  |
| Coletor   Banco de Dados   Impressora   Configurações Servidor Sobre                                           |                                        |                  |
| S Configurações do Coletor                                                                                     |                                        |                  |
| Módulos<br>IF Todos IF Módulo Preços IF Módulo Nota Fiscal IF Módulo Inventário                                |                                        |                  |
| Geral<br>Validar código EAN13                                                                                  |                                        |                  |
| Separador Arquivos:                                                                                            |                                        |                  |
| Ação de Leitura     Etiquetas       Inventário     Somar       Somar     Somar       Substituir     Substituir |                                        |                  |
| Impressora Portátil Impressora: 192.168.0.100 Pass: 11000                                                      |                                        |                  |
| Descarregar em: c:\/WS\Coletas\                                                                                |                                        |                  |
| IP Servidor: 192.168.0.19 Porta: 11001                                                                         |                                        |                  |
| Módulo Padrão: Nenhum                                                                                          |                                        |                  |
| Nenhum<br>Módulo de Inventário<br>Módulo de Preços<br>Módulo de Notas                                          |                                        |                  |
|                                                                                                    |                                        |                  |
|                                                                                                    |                                        |                  |
| Coletor motorola conectado!                                                                                    | Qtd. Máxima de Coletores: 10 Coletores | s Cadastrados: 4 |
| Módulos disponíveis para serem escolhidos como módul                                                           | o padrão                               |                  |

Módulos disponíveis para serem escolhidos como módulo padrão.

#### Banco de Dados

Este menu possui as seguintes opções:

- Inserção/Edição;
- Limpar Dados;
- Exibir Dados;
- Atualizar Estruturas;

| Banco de Dados  | Impressor |  |  |
|-----------------|-----------|--|--|
| Inserção/Edição |           |  |  |
| Limpar Dados    |           |  |  |
| Exibir Dados    |           |  |  |
| Atualizar Estru | turas     |  |  |

Opções do menu de Banco de Dados.

As opções serão mais detalhadas a seguir:

#### Inserção/Edição

Assim como a janela de Configurações no menu Coletor, esta janela também funciona de duas formas:

- 1ª) Coletor conectado: Com o coletor conectado é aberta uma janela de status de transferência que exibe ao usuário que o banco de dados, do coletor de dados, está sendo transferido do coletor de dados para o "Desktop";
- 2ª) Coletor não conectado: Com o coletor desconectado o banco de dados aberto é o que está contido na pasta "coletor" dentro da pasta do programa "Desktop".

A janela permanece a mesma para as duas situações. Como pode ser visualizada nas imagens abaixo:

• **Inserção de Concorrentes**: Busca diretamente no banco de dados do IC a lista de concorrentes cadastrados e atualiza o banco de dados do IS.

Last update: 2022/09/20 16:01 intellistock:versoes:3.0.1.3 http://wiki.iws.com.br/doku.php?id=intellistock:versoes:3.0.1.3&rev=1663686070

| 💿 Intellistock | Intellistock 3.1.2.3     |                                    |  |  |  |  |  |
|----------------|--------------------------|------------------------------------|--|--|--|--|--|
|                | TELLISTOCK               |                                    |  |  |  |  |  |
| Coletor 🔻      | Banco de Dados 🔻 Impress | ora 🔹 Configurações Servidor Sobre |  |  |  |  |  |
|                | Inserção/Edição 🛛 🕨      | Produtos                           |  |  |  |  |  |
|                | Limpar Dados             | Concorrentes                       |  |  |  |  |  |
|                | Exibir Dados             | Endereçamento                      |  |  |  |  |  |
|                | Atualizar Estruturas     | Inventários                        |  |  |  |  |  |
|                | Restaurar Banco          |                                    |  |  |  |  |  |
|                |                          | *                                  |  |  |  |  |  |
|                |                          |                                    |  |  |  |  |  |

Opções do menu de Inserção/Edição.

| 🚯 Inte | ellistock 3.0.1.3  |                          |                     |            |                  |    |                    |         |
|--------|--------------------|--------------------------|---------------------|------------|------------------|----|--------------------|---------|
|        | s intelli <b>s</b> | TOCK                     |                     |            |                  |    |                    |         |
| Cole   | etor 🔻 Banco de    | e Dados 🔻 Impressora 🔻   | Configurações Sobre |            |                  |    |                    |         |
| Arqu   | livo:              | C:\Lisers\IW008\Deskton\ | FAN COLETOR tyt     |            |                  |    |                    |         |
| 7.144  |                    | Deseriese                | Brace               | ) (alidada | Quantidada       |    |                    |         |
|        | Ean                | Descricao                | Pieço               | validade   | Quantidade       |    | Execu              | tar     |
|        |                    |                          |                     |            |                  |    | (DB) To            | dos     |
|        |                    |                          |                     |            |                  |    | (DB) Al            | ter.    |
|        |                    |                          |                     |            |                  |    | (DB) 30            | D       |
|        |                    |                          |                     |            |                  |    |                    |         |
|        |                    |                          |                     |            |                  |    |                    |         |
|        |                    |                          |                     |            |                  |    |                    |         |
|        |                    |                          |                     |            |                  |    |                    |         |
|        |                    |                          |                     |            |                  |    |                    |         |
|        |                    |                          |                     |            |                  |    |                    |         |
|        |                    |                          |                     |            |                  |    |                    |         |
|        |                    |                          |                     |            |                  |    |                    |         |
| Reai   | stros inseridos/a  | tualizados: 0            |                     |            |                  |    |                    |         |
|        |                    |                          |                     |            |                  |    |                    |         |
| 0      | Coletor não co     | nectado!                 |                     | Qtd. Máxir | na de Coletores: | 10 | Coletores Cadastra | ados: 3 |

Janela de inserção de arquivo de produtos.

| 🗤 Pri                                  | ncipal Intellistock 3.0.0.0 | 0 - [Edição de Dados] |                   |                     |                            | 23  |
|----------------------------------------|-----------------------------|-----------------------|-------------------|---------------------|----------------------------|-----|
| w/                                     | Coletor Banco de D          | ados Impressora       | Configurações     | Sobre               | -                          | 8 × |
| Arqu                                   | uivo: C:\Users              | \IW008\Desktop\cole   | tor\prod\EAN_CC   | LETOR.txt           |                            |     |
|                                        | Ean                         | Descricao             |                   | Preço               | <b>Executar</b>            |     |
| •                                      | 000000000048                | PAO DOCE              |                   | 0,3                 |                            |     |
|                                        | 000000000093                | COCA COLA 1,250M      | L C/CA            | 3,9                 |                            |     |
|                                        | 7898341430289               | SUCO MAIS LT.335L     | G.GOIABA          | 2,09                |                            |     |
|                                        | 000001021325                | SACO P/CHAO S/AL      | /EJAR             | 2,98                |                            |     |
|                                        | 000001021356                | PANO CHAO ALVEJA      | (                 | x                   |                            |     |
|                                        | 000000000529                | LING.SAUDALI PAIC     |                   |                     |                            |     |
|                                        | 000000000536                | AZ.VDE FATIADA G      |                   |                     |                            |     |
|                                        | 0000001021295               | MATERIAL P/USO D      | Inseridos: 0      | IS IIIIIIIII        |                            |     |
|                                        | 0000001021332               | AGUARD.SASSAFRAS      | Atualizados: 3619 | 93                  |                            |     |
|                                        | 0000001021318               | MACA GALA SUNNY       | 1                 |                     |                            |     |
|                                        | 000000000543                | MORT.PERD. BOLO       |                   |                     |                            |     |
|                                        | 000000000604                | COXAO MOLE            |                   |                     |                            |     |
|                                        | 0000001021240               | LEITE SAC.NATALAG     | L                 | 1,00                |                            |     |
|                                        | 00000000635                 | COXAO DURO PE         | Ą                 | 13,69               |                            |     |
|                                        | 000000000642                | FRANGO PASSARINH      | 10                | 8,29                |                            |     |
|                                        | 0000001021264               | PANO PRATO DECO       | RADO              | 1,65                | -                          |     |
| Registros inseridos/atualizados: 36193 |                             |                       |                   |                     |                            |     |
| $\checkmark$                           | Coletor datalogicok         |                       | Qtd.              | Máxima de Coletores | : 10 Coletores Cadastrados | : 5 |

Janela de inserção de arquivo de produtos já importado.

Existem três campos que o usuário pode interagir:

- **Campo Arquivo**: Campo de texto onde será exibido o caminho do arquivo selecionado ou o usuário poderá digitar o caminho e arquivo que ele quiser;
- **Botão** "...": Abre uma janela para buscar o arquivo que o usuário deseja importar, o arquivo deve ter a extensão ".txt";
- Botão Executar: Ao ser pressionado o arquivo selecionado é processado e caso tudo ocorra de forma correta os dados serão exibidos na tabela ao lado, se for o 1º caso (Coletor conectado) logo após o término da inserção/edição dos dados, o arquivo do banco de dados será enviado para o coletor.

A partir da versão 3.0.1.2 é possível que a inserção de produtos seja feita sem a necesside de arquivos de texto, sendo buscado diretamente da base de dados para o banco do coletor.

Neste novo processo há três opções:

- (DB)Total: busca todos os produtos da base de dados;
- (DB)Alter.: busca todos os produtos com log de alteração no sistema;
- (DB)30D.: busca os produtos cadastrados nos ultimos 30 dias.

#### **Limpar Dados**

Nesta janela é exibido as opções de exclusão do banco de dados:

• Notas de entrada: O usuário, se selecionado, pode escolhe o período em que as notas serão

#### excluídos;

• Produtos: Apaga todos os registros de produtos;

Apenas estas opções são liberadas para o usuário executar pois os dados referentes a Inventário e Etiquetas são apagados sempre que descarregados via rede ou quando os arquivos são gerados no coletor de dados.

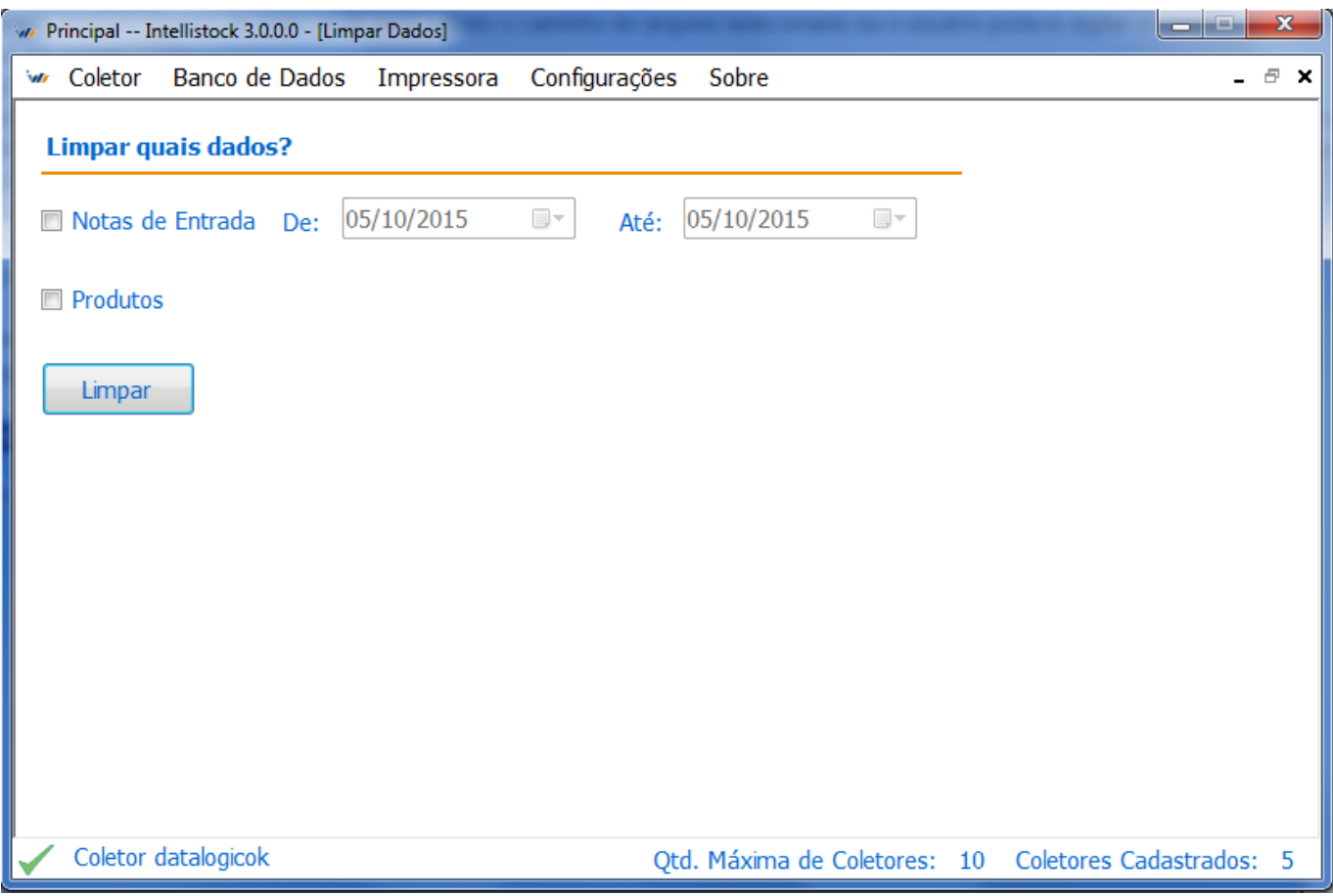

Janela de remoção de registros.

#### **Exibir Dados**

Esta janela é similar a janela "Inserção/Edição" porém no lugar do arquivo de inserção existe um campo para realizar a busca de um determinado registro contido no banco de dados.

| w Pr         | rincipal Intellistock | 3.0.0.0 - [Informações de Ação] |                | X                                      |
|--------------|-----------------------|---------------------------------|----------------|----------------------------------------|
| w            | Coletor Banco         | de Dados Impressora Configu     | rações Sobre   | _ 8 ×                                  |
| Bu           | uscar:                |                                 |                | Buscar                                 |
|              | Ean                   | Descricao                       | Preço          | A                                      |
| •            | 000000000048          | PAO DOCE                        | 0,3            |                                        |
|              | 000000000093          | COCA COLA 1,250ML C/CA          | 3,9            |                                        |
|              | 7898341430289         | SUCO MAIS LT.335LG.GOIABA       | 2,09           |                                        |
|              | 0000001021325         | SACO P/CHAO S/ALVEJAR           | 2,98           |                                        |
|              | 0000001021356         | PANO CHAO ALVEJADO.             | 2,09           |                                        |
|              | 000000000529          | LING.SAUDALI PAIO               | 9,98           |                                        |
|              | 000000000536          | AZ.VDE FATIADA GRANEL           | 13,49          |                                        |
|              | 0000001021295         | MATERIAL P/USO DA LOJA          | 1              |                                        |
|              | 0000001021332         | AGUARD.SASSAFRAS                | 6,59           |                                        |
|              | 0000001021318         | MACA GALA SUNNY                 | 5,29           |                                        |
|              | 00000000543           | MORT.PERD. BOLOGNELLA           | 9,39           |                                        |
|              | 000000000604          | COXAO MOLE                      | 16,98          |                                        |
|              | 0000001021240         | LEITE SAC.NATALAC 1 LT.         | 1,55           |                                        |
|              | 00000000635           | COXAO DURO PE <del>\$</del> A   | 13,69          |                                        |
|              | 00000000642           | FRANGO PASSARINHO               | 8,29           |                                        |
|              | 0000001021264         | PANO PRATO DECORADO             | 1,65           |                                        |
|              | 000000000697          | COSTELA SALGADA                 | 13 75          | τ.                                     |
| $\checkmark$ | Coletor datalogic     | cok                             | Qtd. Máxima de | Coletores: 10 Coletores Cadastrados: 5 |

Janela de exibição e busca de produtos.

| w            | Principal In | tellistock | 3.0.0.0 - [Informações de Ação] |              |                |            |    |             |             | x   |
|--------------|--------------|------------|---------------------------------|--------------|----------------|------------|----|-------------|-------------|-----|
| w            | Coletor      | Banco      | de Dados 🛛 Impressora           | Configuraçõe | s Sobre        |            |    |             | _ 1         | ₽ × |
| E            | Buscar:      |            |                                 |              |                |            |    |             | Buscar      | •   |
|              | Ean          |            | Descricao                       |              | Preço          |            |    |             |             |     |
|              | 7894900      | )101157    | COCA-COLA LIGHT PLUS 310ML      | _            | 1,59           |            |    |             |             |     |
|              | 7898226      | 241016     | COPO COCA-COLA COPA VE/VD       | )E/AM.       | 2,5            |            |    |             |             |     |
|              |              |            |                                 |              |                |            |    |             |             |     |
|              |              |            |                                 |              |                |            |    |             |             |     |
|              |              |            |                                 |              |                |            |    |             |             |     |
|              |              |            |                                 |              |                |            |    |             |             |     |
|              |              |            |                                 |              |                |            |    |             |             |     |
|              |              |            |                                 |              |                |            |    |             |             |     |
|              |              |            |                                 |              |                |            |    |             |             |     |
|              |              |            |                                 |              |                |            |    |             |             |     |
|              |              |            |                                 |              |                |            |    |             |             |     |
|              |              |            |                                 |              |                |            |    |             |             |     |
|              |              |            |                                 |              |                |            |    |             |             |     |
| $\checkmark$ | Coletor of   | datalogic  | ok                              | 0            | )td. Máxima de | Coletores: | 10 | Coletores C | adastrados: | 5   |

Janela de exibição com resultado da busca de produtos.

#### Atualizar Estruturas

Esta função verifica a existência de tabelas da nova versão no banco de dados do coletor e as crias caso não existam, em seguida alimetam as atelas Concorrentes e Usuários para agilizar o processo de utilização destas duas novas funcionalidades, que são, **Comparação de Preço de Concorrentes** e **Login no Coletor**. Ambos os dados são cadastrados no IC.

#### Endereçamentos

Cria um banco de dados "enderecos.s3db" com todos os endereços relacionados a todos os eans cadastrados no IC. Assim, na tela de Consulta de Preços é possível visualizar o(s) endereço(s) do item consultado.

#### Inventários

Alimenta o coletor com as listas de inventários personalizados criados no IC. Inventário Personalizado

#### Impressora

Este menu possui as seguintes opções:

- Editar Etiqueta: Abre um formulário, em uma nova janela, que o usuário pode alterar conforme sua necessidade;
- Imprimir Etiquetas: Todas as etiquetas que foram salvas (no coletor) durante a conferência de preço serão impressas, utilizando a impressora configurada no servidor (na janela de configuração). Este menu funciona apenas com o coletor conectado. Para que as etiquetas sejam lidas nesta função o arquivo de etiquetas não pode ter sido gerado anteriormente, pois neste caso entende-se que a impressão ocorrerá com a transferência deste arquivo. É possível imprimir as etiquetas pelo IC acessando Estoque → Etiquetas → Importar e importar o arquivo descarregado pelo coletor.

Após executada a impressão das etiquetas, é gerado um arquivo da etiquetas impressas que é salvo na pasta definida nas configurações do coletor, e em seguida o banco de dados do coletor será atualizado sem etiquetas para imprimir.

| Impressora | Configurações | Sobre |
|------------|---------------|-------|
| Editar Eti |               |       |
| Imprimir   |               |       |

Menu de edição e impressão de etiquetas.

#### Configurações

Este menu abre uma janela com as configurações relacionadas a conexão com o banco Firebird, servidor de conexão com o coletor e escolha da impressora caso esteja habilitado.

| w P | rincipal Inte                      | ellistock 3.0.0.0 - [Conf                     | igurações do siste | ema]          |                        |                |                |
|-----|------------------------------------|-----------------------------------------------|--------------------|---------------|------------------------|----------------|----------------|
| w   | Coletor                            | Banco de Dados                                | Impressora         | Configurações | Sobre                  |                | _ 8 ×          |
|     | Etiquetas —<br>Imprim<br>Impressor | e Etiquetas?<br>ra: Microsoft XF              | PS Document V      | Vriter        |                        | •              |                |
|     | Banco de d<br>Conect<br>Usuário:   | lados Firebird<br>a banco firebird?<br>SYSDBA |                    |               |                        |                |                |
|     | Senha:<br>Banco:                   | **************************************        | esenvolviment      | Port          | a: 3050                |                |                |
|     | Status da                          | conexão: CONECT                               | rado               | Reconectar    |                        |                |                |
|     | Coletor Bo                         | bi conectado!                                 |                    | Salvar<br>Qtd | . Máxima de Coletores: | 10 Coletores C | Cadastrados: 5 |

Configurações do sistema.

As configurações são:

- Imprimir Etiquetas: Se habilitado o campo "Impressora" permite a escolha de impressoras instaladas no computador onde o programa "Desktop" está sendo executado, permite também a impressão automática das etiquetas ao descarregar um arquivo ou receber a solicitação do coletor pela rede;
- Servidor de Licenças: Endereço IP de onde se encontra o aplicativo servidor de licenças;
- Porta Servidor de Licenças: Porta em que o servidor de licenças está esperando conexões;
- Porta Servidor de Arquivos: Porta no qual o servidor ("Desktop") receberá as conexões via rede, qualquer porta poderá ser usada desde que não esteja em uso. Caso a porta esteja em uso ao executar o programa será exibido um erro na janela do servidor;
- Conecta banco Firebird: Se habilitado os campos de configuração do servidor ficarão habilitados, o banco é referente ao banco utilizado pelo Intellicash por conter informações dos produtos;
  - Usuário: Usuário que irá ser utilizado na conexão;
  - Senha: Senha utilizada na conexão;
  - Porta: Por padrão a porta 3050 é a utilizada pelo Firebird, não há necessidade de alterar esta porta a não ser que o servidor esteja sendo executado em outra porta;
  - Banco: Endereço do banco, pode ser localizado na própria máquina ou na rede;
  - Status da conexão: Exibe o status atual de conexão com o banco, caso o usuário tenha feito alguma alteração é necessário clicar no botão "Reconectar";

Existem três botões utilizados nesta tela que são:

- "…": Abre uma janela para busca do arquivo do banco de dados caso a mesma esteja no computador, para arquivo de banco de dados em outra máquina é preciso utilizar outra formatação para que seja possível a conexão (EX.: 192.168.0.1:ALIAS\_BANCO);
- Reconectar: Este botão só é habilitado quando o botão "Salvar" é pressionado;
- Salvar: Botão responsável por salvar todas as configurações modificas e de habilitar o botão "Reconectar" para utilização;

### Sobre

Exibe o logotipo do fornecedor, nome do produto, a versão, e a data da atualização.

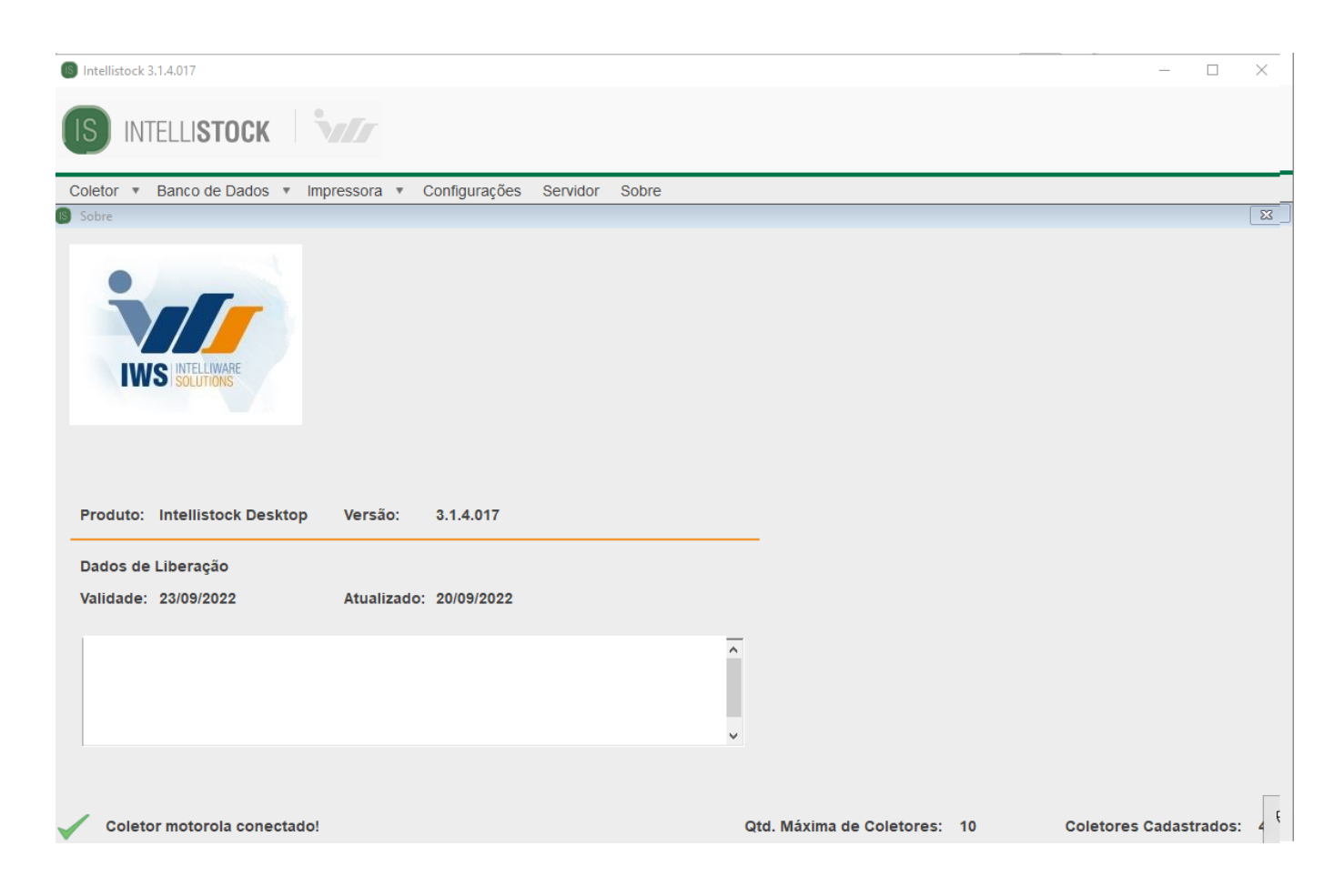

# **Registros do servidor**

Esta parte do programa "Desktop" possui dois componentes:

- Campo de informações: Todas as informações relacionadas ao servidor são exibidas neste campo, desde de consultas até os erros gerados durante sua utilização juntamente dos coletores conectados a ele. A barra de rolagem acompanha as últimas mensagens;
- Botão Fechar janela: Esconde a janela do servidor, para que não seja exibida para o usuário;

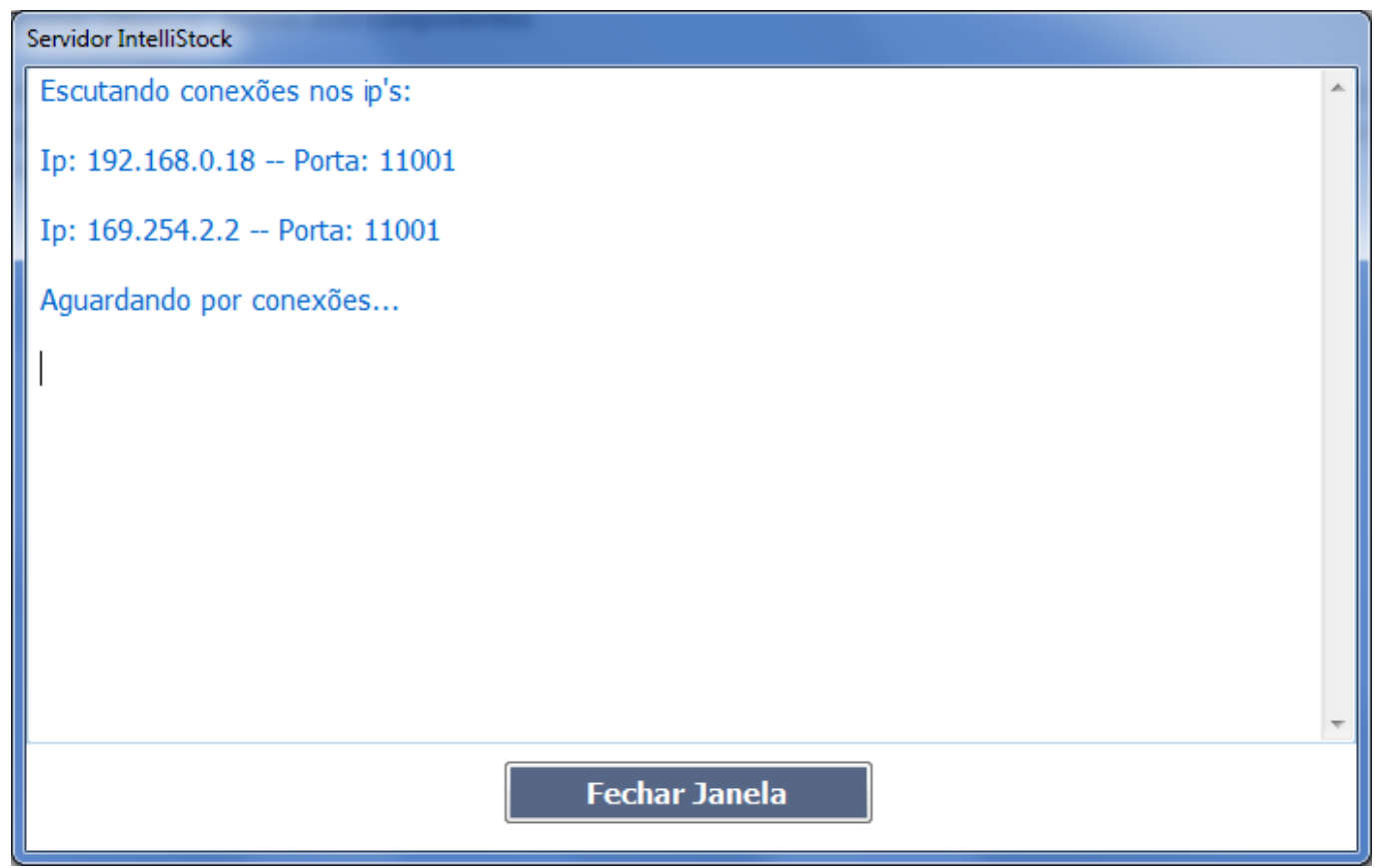

Janela de informações do servidor.

# Rodapé

No campo de rodapé são exibidas informações de conexão com os coletores.

| $\checkmark$ | Coletor Bobi conectado! | Qtd. Máxima de Coletores: | 10 | Coletores Cadastrados: | 5 |
|--------------|-------------------------|---------------------------|----|------------------------|---|
| Roda         | apé.                    |                           |    |                        |   |

# Ícone do relógio

O ícone perto do relógio possui apenas duas funcionalidades:

- Abrir sistema: Abre a "Tela principal" do sistema;
- Servidor: Abre a janela de informações do "Servidor" (conexões de coletores recebidas, consultas realizadas, arquivos recebidos pelo servidor, erros de rede);
- Sair: Pergunta ao usuário se ele gostaria de fechar o sistema, caso sim todas as janelas abertas e o ícone são fechados.

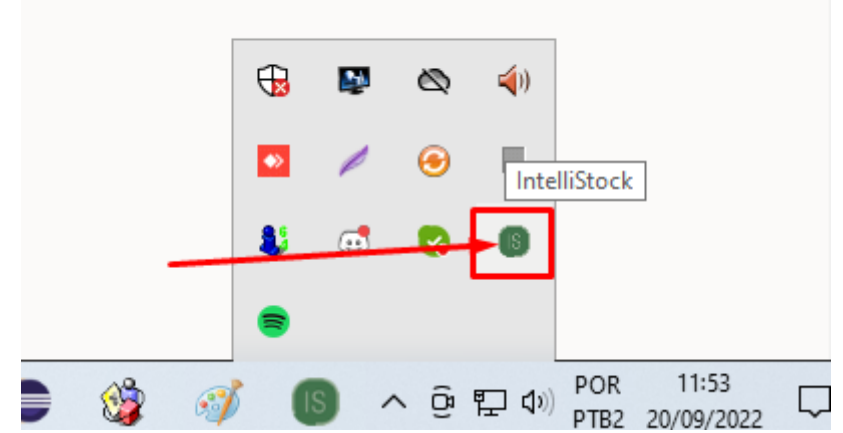

Menu de opções do sistema no ícone ao lado do relógio do Windows.

# Coletor

## Login

Ao iniciar o programa uma tela de login é exibida onde há dois botões para navegação entre usuários e um campo de texto para inserção da senha. O usuário e senha são alimentado no banco de dados pelo descktop na função **"Banco de Dados → Atualizar Estruturas**". O cadastro de usuários é realizado no IntelliCash (IC). Para saber mais acesse o link do do manual correspondente: -»Cadastrar Usuário do Coletor

Caso o banco de dados do coletor não possua as tabelas necessárias para a nova versão uma mensagem será exibida solicitando a atualização.

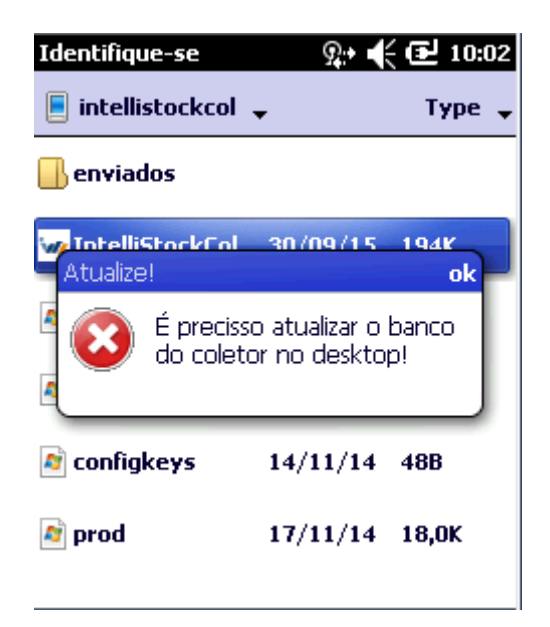

Após a atualização a tela de login aparecerá normalmente.

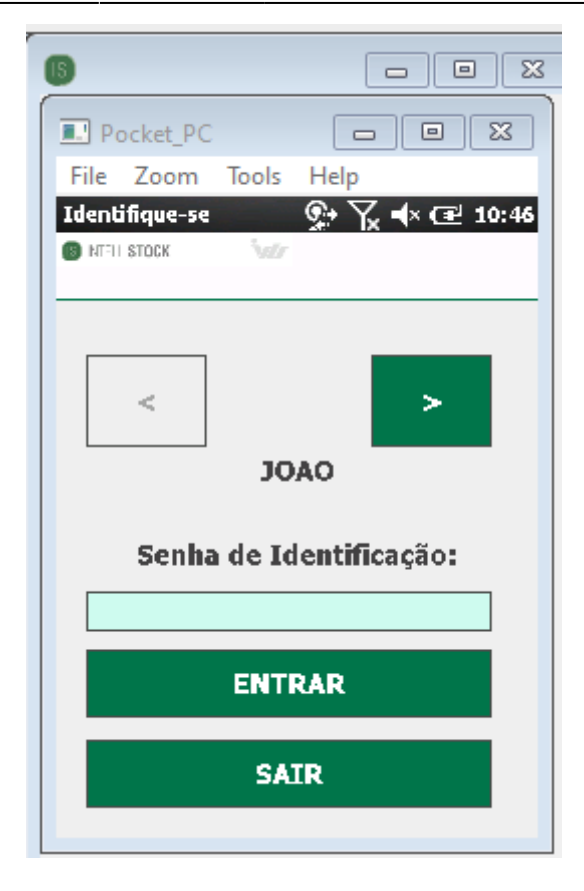

# Teclas de Atalho

Após o login realizado, durante a inicialização é possível que o programa exiba uma mensagem para configurar teclas de atalho. Estas teclas de atalho são armazenadas no arquivo "configkeys.cfg" na pasta do programa no coletor de dados. O usuário pode, ou não, configurar as teclas de atalho assim que iniciar o programa, caso o usuário não queira configurar em um determinado momento, ao abrir o programa novamente a mensagem será exibida novamente ou o usuário pode configurar na janela de configuração de teclas, acessada na janela de configurações.

| 6                  |                      |  |  |  |
|--------------------|----------------------|--|--|--|
| Pocket_PC          |                      |  |  |  |
| File Zoom          | Tools Help           |  |  |  |
| IntelliStock 3.1.  | .4.017 💽 🏹 📢 🖅 11:58 |  |  |  |
| S NTELL STOCK      | Wi-Fi                |  |  |  |
| Módulo de N        | lotas                |  |  |  |
| Módulo Inve        | entário              |  |  |  |
| Módulo Preç        | os                   |  |  |  |
| Módulos Config     | jurações Coleta      |  |  |  |
| IP Serv.:          | 192.168.0.19         |  |  |  |
| Porta:             | 11001                |  |  |  |
| Configurar Atalhos |                      |  |  |  |
| Voltar             | Salvar               |  |  |  |
|                    |                      |  |  |  |
|                    |                      |  |  |  |
|                    |                      |  |  |  |

| 6                               |                             |
|---------------------------------|-----------------------------|
| Pocket_PC                       |                             |
| File Zoom Tools                 | Help                        |
| IntelliStock 3.1.4.017          | <b>्रिः \ ्र व</b> ्र 11:59 |
| S NTELL STOCK                   | Wi-Fi                       |
| clique no botão p<br>de atalho. | oara alterar a tecla        |
| Configurar teclas               | de atalho:                  |
| Voltar:                         |                             |
| Avançar/Inserir:                |                             |
| 1ª Tecla de ação:               | :                           |
| 2ª Tecla de ação:               | :                           |
| Voltar                          | Editar                      |
|                                 |                             |

Janela de configuração de atalhos, com atalhos já definidos.

# Painel de Menu Principal

Tela de menu principal do sistema, nela é possível acessar todas as outras funcionalidades habilitadas na configuração antes da instalação do sistema, se nenhum módulo padrão for definido, esta será a primeira tela a ser exibida. As seguintes opções estão disponíveis por padrão:

- 1 Coletar Notas: Navega para o menu do módulo de coleta de notas de entrada;
- 2 Coletar Inventário: Navega para o menu do módulo de coleta de inventários;
- 3 Controle de preços: Navega para o menu do módulo de controle de preços;
- 5 Configurações: Navega para tela de configurações onde o usuário pode definir diversas opções;
- 6 Sair: Fecha o sistema;

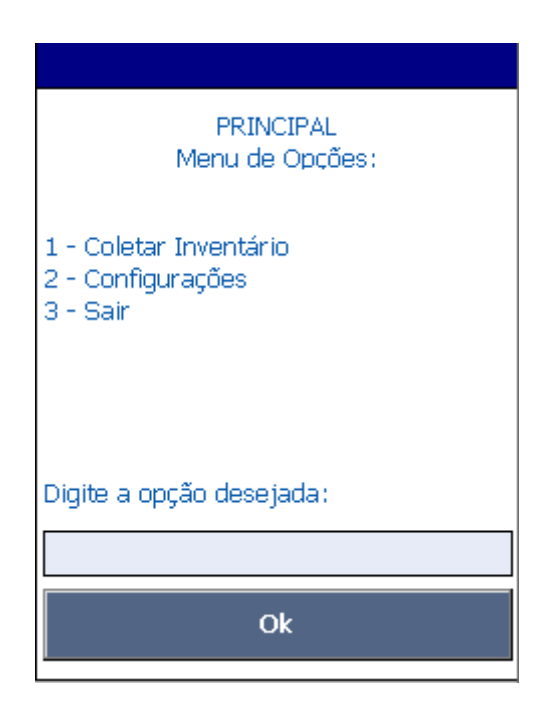

Menu principal do sistema.

# Controle de Notas de Entrada

## Tela de Menu

Tela de menu para leitura de notas de entrada. Possui quatro opções:

- 1 Entrada de nota: Navega para a interface de "Entrada de Nota" onde pode ser inserido uma nova nota ou carregar uma nota já inserida;
- 2 Transmitir Arquivo: Abre uma janela para que o usuário selecione a data das notas que serão inseridas em um arquivo XML e enviadas ao servidor do sistema da rede sem fio, onde o coletor está conectado, caso o arquivo de notas não tenha sido enviado com sucesso, para o servidor, o arquivo apenas permanece na pasta do programa, no coletor de dados, para ser descarregado via cabo;;
- 3 Gerar arquivo de nota: Tem a mesma funcionalidade da opção 2, porém não envia o arquivo gerado e o mesmo é armazenado para ser descarregado via cabo;
- 4 Voltar: Volta para o menu principal.

Possui apenas um botão:

 Botão Ok: Apenas utilizada para validar a opção digitada e realizar as operações necessárias de acordo com esta opção;

Apenas um campo de entrada:

 Opção desejada (campo com fundo amarelo): Utilizada para a entrada do código selecionado pelo usuário.

| <u>9</u> :+ <b>4</b> € 10:30                                                                                            |  |  |
|----------------------------------------------------------------------------------------------------|--|--|
| NOTAS DE ENTRADA<br>Menu de Opções:                                                                                     |  |  |
| 1 - Entrada de NF (local)<br>2 - Entrada de NF (rede)<br>3 - Enviar Servidor<br>4 - Gerar arquivo de Nota<br>5 - Voltar |  |  |
| Digite a opção desejada:                                                                                                |  |  |
| l                                                                                                    |  |  |
| [F2] Ok                                                                                                    |  |  |

Menu de notas de entrada.

Janela de enviar arquivo.

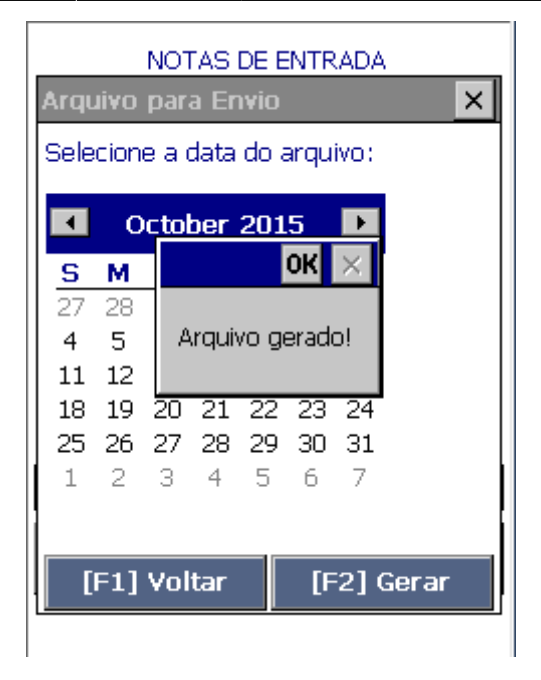

Janela de arquivo gerado.

# Tela de Entrada de Nota

### Menu Entrada de Notas

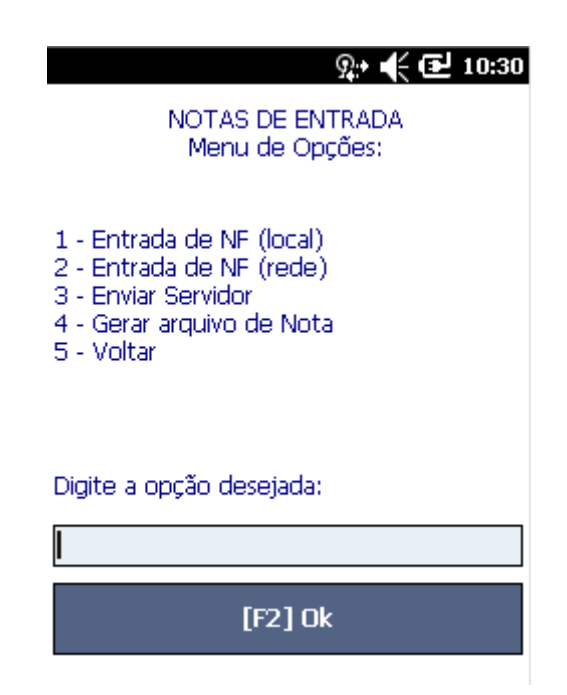

O menu de Entrada de Notas oferece 5 opções das quais serão descritas abaixo.

1- Entrada de NF (Local): Abre a tela de coleta de código do DANFE e/ou dos dados do fornecedor e número da nota. Nesta opção a consulta de produtos ocorre localmente, ou seja, no banco de dados que está no coletor e para isso é necessário manter atualizada a lista de produtos do banco.

2- Entrada de NF (Rede): Inicia como a opção anterior, todavia a consulta dos produtos (itens da nota) são feitas atravéz da rede conectando-se ao descktop e ao banco de dados do IC. Para isso é

necessário estar conectado na mesma rede em que se encontra a aplicação Intellistock descktop.

**3- Enviar Servido:** Tenta enviar os dados da nota para o computador onde está instalado o IS descktop. Caso isso não seja possível, é gerado então um arquivo que posteriormente pode ser descarregado via cabo USB no computador.

**4- Gerar Arquivo de Nota:** Gera o arquivo da nota que posteriormente pode ser descarregado via cabo USB no computador.

5- Voltar: Volta ao menu principal.

### Interface

Tela para entrada de nota. Os dados da nota podem ser digitadas ou feitas por leitura do código de barras do DANFe. Possui três campos de entrada que são:

- Código de barras: Utilizado com os dados capturados pelo leitor do código de barras do dispositivo móvel, neste caso o código de barras contido no DANFe. Se realizado ao término da leitura do código de barras os campos de CNPJ/CPF e Número da Nota serão preenchidos automaticamente. Pode ser digitado manualmente porém está sujeito a erros do operador;
- CNPJ da Nota: Pode ser preenchido manualmente ou então preenchido automaticamente depois de uma leitura do código de barras válido de um DANFe, este campo aceita tanto CNPJ como CPF;
- Número da Nota Fiscal: Assim como o campo de CNPJ pode ser preenchido manualmente ou preenchido automaticamente após leitura do código de um DANFe.

Possui dois botões, que são:

- Botão Voltar: Volta para o menu da tela de notas;
- Botão Avançar: Avança para a próxima tela e assim inicia a leitura de itens de uma nota relacionado ao número e CNPJ/CPF da mesma. A navegação para próxima tela só ira ocorrer caso o CNPJ/CPF sejam válidos e, no caso de leitura do código de barras, se o código lido for válido;

É obrigatório a inserção de um CNPJ/CPF e um número de nota para avançar para a próxima tela, a leitura do código de barras do DANFe é opcional.

| Código de Barras Not | ta:          |
|----------------------|--------------|
| I                    |              |
| CNPJ da Nota:        |              |
|                      |              |
| Número Nota Fiscal:  |              |
|                      |              |
| [F1] Voltar          | [F2] Avançar |
|                      |              |
|                      |              |

Campos da nota de entrada vazios.

| Código de Barras Nota:           |
|----------------------------------|
| 50000310550460001002811854346683 |
| CNPJ da Nota:                    |
| 14314050000310                   |
| Número Nota Fiscal:              |
| 000100281                        |
| [F1] Voltar [F2] Avançar         |
|                                  |
|                                  |

Campos da nota de entrada preenchidos.

| Código d         | de Barras Nota:            |
|------------------|----------------------------|
| 0600034          | 40550010003894111111022062 |
| CNPJ da          | Nota:                      |
| 658085           | OK 🗙                       |
| Númerc<br>000389 | CNPJ ou CPF Inválido!      |
| [F1]             | Voltar [F2] Avançar        |
|                  |                            |
|                  |                            |
|                  |                            |

Campo com tamanho incorreto.

# Tela de Entrada de Itens da Nota

### Interface

Tela para entrada de itens da nota baseada no seu código EAN. Possui três campos para entrada de dados que são:

- Código: Leitura do código EAN do item, pode ser digitado ou lido pelo leitor de código de barras do aparelho, caso o tamanho do código digitado/lido for menor que 13 ele completa com zeros a esquerda;
- Qtde. : Inserção da quantidade que o usuário gostaria de inserir, ela pode ser soma (padrão) ou substituição;
- Data de Validade: A data de validade pode ser exibida, ou não, caso o usuário tenha habilitado na configuração. O usuário insere a data manualmente seguindo o padrão DD/MM/AAAA, não é necessário digitar o caractere '/', o mesmo é inserido automaticamente. Se a data for inferior ao dia atual uma mensagem sobre a data do vencimento estar ultrapassada é exibida mas a leitura é salva normalmente.

Existem três botões de ação que podem ser utilizados pelo usuário:

- Finalizar: Finaliza a nota atual e volta para a janela de inserção de nota;
- Inserir: Insere e associa o item lido junto da nota, já cadastrada no passo anterior, realizando todas as validações definidas no sistema;
- Produtos Nota: Avança para a tela de visualização dos itens já inseridos na nota.

Os demais campos são apenas para visualização dos dados digitados. Se o código não existir é solicitado para que o usuário leia novamente o produto para confirmar sua inserção, será exibido apenas o código EAN e a quantidade inserida. Se o código inserido existir, no banco de dados ou no servidor (caso configurado) a descrição do produto mais as informações que foram digitadas serão exibidas na própria tela, conforme imagem abaixo:

| Código:            | Qtde:     |
|--------------------|-----------|
| Descrição:         |           |
|                    |           |
| Validade:          |           |
| Código:            | Qtde:     |
|                    |           |
| Data de Validade:  |           |
| Produtos Nota      |           |
| [F1] Finalizar [F2 | ] Inserir |

Janela de inserção de produto.

Se o produto já estiver sido inserido, irá ser exibido uma janela para que o usuário possa alterar ou cancelar a alteração da quantidade do produto:

| Código:<br><b>7896090400041</b>                                                          | Qtde:<br><b>41</b>      |
|------------------------------------------------------------------------------------------|-------------------------|
| Descrição:                                                                               |                         |
| S<br>BATENÇÃO!                                                                           | $\times$                |
| v ? O código: 78960<br>já foi inserido<br>Qtde:41<br>Deseja alterar se<br>2 <u>Yes</u> № | 090400041<br>eus dados? |
|                                                                                          | -                       |
| Produtos Not                                                                             | a                       |
| [F1] Finalizar [                                                                         | F2] Inserir             |

Alteração de quantidade de produto já inserido.

### Produtos da Nota Fiscal

# Interface

Tela com o objetivo de mostrar todos os itens que já foram inseridos durante a inserção da nota fiscal de entrada. Nesta janela é exibido o código lido, quantidade digitada e, se configurado, data de validade do produto digitada. Esta tela possui um campo para entrada:

 Código de busca: O usuário pode utilizar o campo para buscar, através do código EAN, um produto já inserido. Caso o código digitado não esteja completo (EX: 123) ele completará o restante do código com zeros a esquerda (EX: 00000000123);

Possui quatro botões que podem ser utilizados na tela, são eles:

- Botão buscar: Tem como atalho a tecla ENTER do dispositivo móvel, ele realiza a busca de qualquer código EAN digitado no campo "código de busca";
- Botão voltar: Ao pressionar o botão, o usuário volta para a interface de Inserção de Itens na nota fiscal aberta;
- Botão apagar: O botão, quando pressionado, é responsável por apagar o registro selecionado na tabela de códigos dos registros já salvos, caso não tenha nenhum registro selecionado o sistema não emite nenhum retorno;
- Botão editar: Tem como atalho a tecla F2 do dispositivo móvel, com um registro selecionado ela volta para interface de "Inserção de Itens" com os campos já preenchidos porém com a possibilidade de alteração apenas da quantidade e data de validade, caso configurado para tal.

| Digite o código para busca: |               |             |
|-----------------------------|---------------|-------------|
|                             |               |             |
|                             | Buscar        |             |
|                             | Código        | Quantidade  |
| •                           | 7896090400041 | 41          |
|                             | 7891000126905 | 5           |
| •                           |               | Þ           |
|                             | [F1] Voltar   | Apagar      |
|                             | [             | [F2] Editar |
|                             |               |             |

Janela dos itens da nota.

| Digite o código para busca:               |   |
|-------------------------------------------|---|
|                                           |   |
| Buscar                                    |   |
| Confirma?                                 |   |
| Deseja excluir realmente<br>este produto? |   |
|                                           | • |
| [F1] Voltar Apagar                        |   |
| [F2] Editar                               |   |
|                                           |   |

Mensagem de confirmação de exclusão do produto.

| Código:<br><b>7891000126905</b> | Qtde:<br><b>5</b> |
|---------------------------------|-------------------|
| Descrição:<br>CR.LEITE NESTLE : | 200TP             |
| Validade: <b>05/10/</b>         | 2025              |
| Código:                         | Qtde:             |
| 7891000126905                   | Ę                 |
|                                 | 05/10/2025        |
| [F1] Voltar                     | [F2] Inserir      |

Janela de edição de quantidade do produto.

# Inventário

#### Menu

#### Interface

Assim como a tela de menu do controle de Notas, tem o mesmo funcionamento de validação e entrada, apenas modificando suas opções que são:

- 1 Nova contagem: Navega para interface de inserção de itens em um inventário novo, caso exista um inventário aberto ele avisa e pergunta se o usuário deseja fechar o inventário atual (gerando um arquivo com os produtos já lidos e com uma nomenclatura diferente);
- 2 Continuar contagem: Não realiza nenhuma validação e navega para a interface de inserção de itens em um inventário já em andamento;
- 3 Enviar servidor: Fecha o inventário aberto atual e gera um arquivo com os produtos lidos, e tenta realizar o envio para o servidor, caso o inventário tenha sido enviado com sucesso, para o servidor, ele move o arquivo para uma pasta chamada "enviados" dentro da pasta de instalação do programa, caso dê algum erro durante o envio o arquivo apenas permanece na pasta do programa, no coletor de dados, para ser descarregado via cabo;
- 4 Gerar arquivo: Apenas gera o arquivo de um inventário aberto na pasta do programa, no coletor de dados;
- 5 Voltar: Volta para o menu principal do programa.

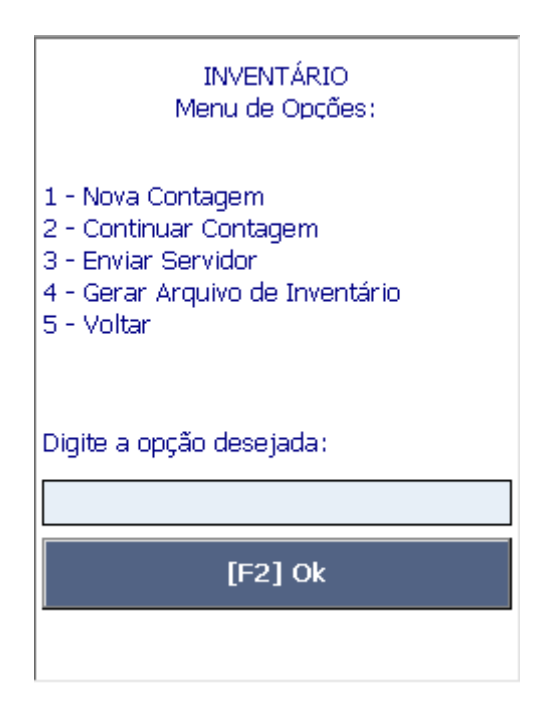

Menu do inventário.

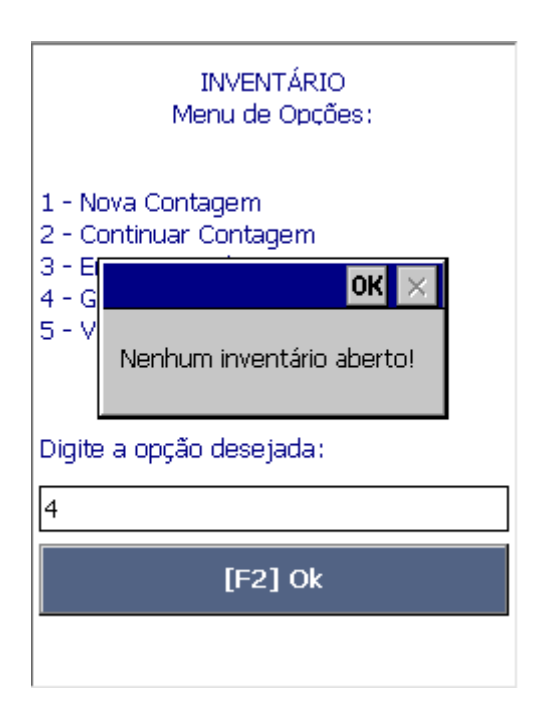

Tentar gerar arquivo de inventário, com nenhum inventário aberto.

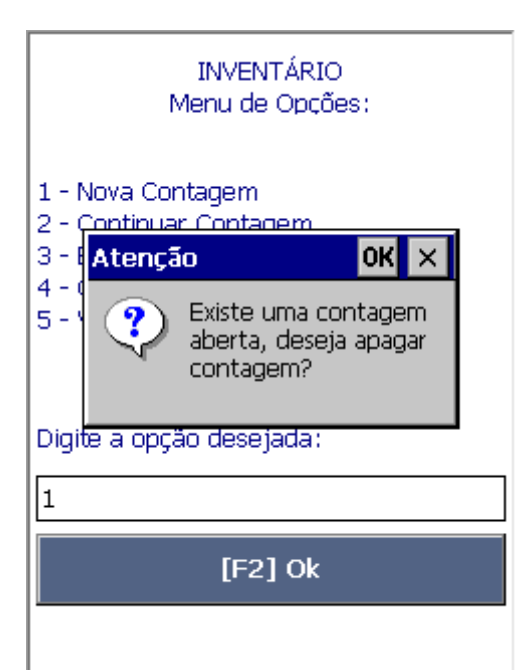

Tentar iniciar um novo inventário com um inventário já iniciado.

### Versão 3.1.2.3

### INTELLISTOCK 3.1.2.3

### Leitura de Inventário

#### Interface

Esta tela é utilizada para a inserção de produtos, cadastrados ou não, e suas quantidades para a criação de um inventário. Possui apenas dois campos de entrada de dados, que são:

- Código: Utilizada para entrada de um código EAN, se o código estiver incompleto ele completa com zeros a esquerda até atingir o tamanho de 13 caracteres;
- Qtde. : Utilizada para entrada de quantidade do produto. Se um código já tiver sido inserido é exibido uma mensagem ao usuário se ele deseja somar ou substituir (de acordo com a configuração) a quantidade já lida.

Além dos campos de entrada existem dois botões:

- Voltar: Volta para o menu de inventário;
- Inserir: Ele realiza as validações dos campos de entrada, realiza a inserção do código na base de dados do sistema e exibe as informações na tela para o usuário.

Os demais campos presentes na tela são apenas para informação do usuário.

| Código:     |              |
|-------------|--------------|
| Qtde:       |              |
| Descrição:  |              |
|             |              |
| Código:     |              |
|             |              |
| Qtde:       |              |
| [F1] Voltar | [F2] Inserir |
|             |              |
|             |              |

Janela de inserção de produto do inventário.

Janela de inserção de produto do inventário, com dados preenchidos.

Mensagem de confirmação para atualizar o registro já inserido.

# **Controle de Preços**

Menu

#### Interface

Esta tela possui as mesmas características que as outras telas de menu. As possíveis opções são:

- 1 Leitura de preços (local): Navega para a janela de leitura e validação dos preços de produto consultando o bando de dados do coletor;
- 2 Leitura de preços (rede): Navega para a janela de leitura e validação dos preços de produto consultando o bando de dados do servidor, necessita estár conectado à mesma rede do servidor.
- 3 Conferir preço concorrência: Navega para a janela de inserção de preços e produtos da concorrência;
- 4 Sugerir de preços: Envia, ou gera uma relação de produtos e suas respectivas sugestões de preço;
- 5 Enviar Servidor: Gera um arquivo com os produtos lidos (etiquetas ou preço da concorrência) e tenta realizar o envio para o servidor, caso ocorra algum problema durante o envio, o arquivo gerado permanece na pasta do programa, no coletor para ser descarregado via cabo;
- 6 Gerar Arquivo: Gera um arquivo contendo a opção selecionada e mantém o arquivo na pasta do programa, no coletor, para que possa ser descarregado;
- 7 Voltar: Volta para a tela menu principal ou finaliza o programa.

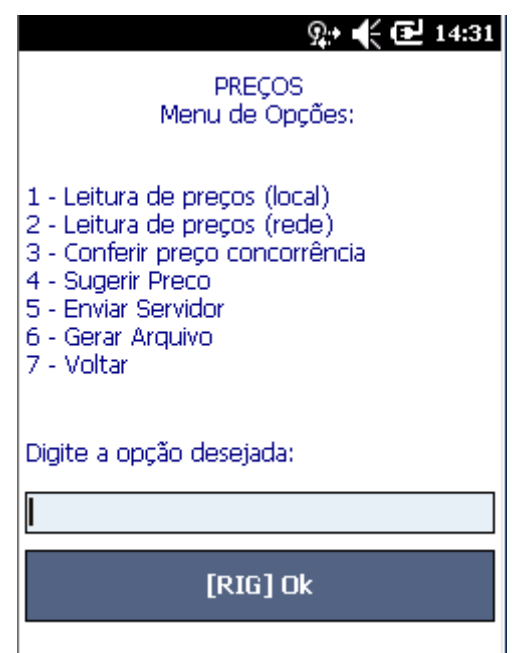

Menu de conferência de preços.

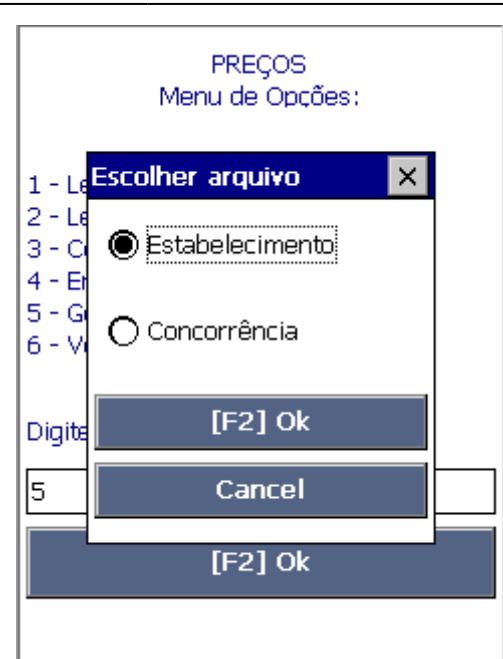

Escolha do arquivo a ser gerado.

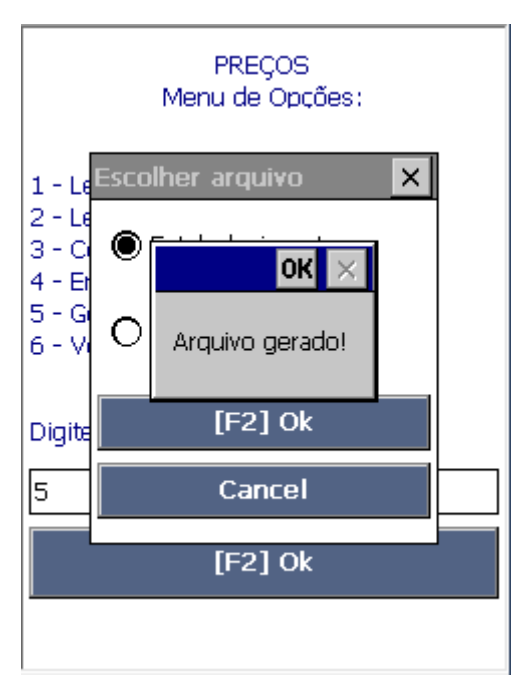

Mensagem de sucesso no arquivo gerado.

### Leitura de Preços

#### Interface

Exibe informações do código EAN lido no campo de entrada "Código", tais como Descrição, Preço, Origem da Consulta(Local, Rede).

Também possui dois botões:

• Botão voltar: Retorna para o menu anterior;

• Botão diferen.: Caso o valor do produto seja diferente o usuário irá utilizar este botão para abrir uma nova janela onde será solicitado a entrada de quantidade de etiquetas novas a serem impressas.

Um dos campos de exibição que merece atenção é o campo **"Fonte da consulta"**, ele exibe a data da última atualização do registro no coletor para consultas locais, ou ainda o texto "Rede wi-fi" caso a consulta seja feita pela rede local.

| 🙊 📢 🔁 02:22                   |
|-------------------------------|
| INTELLISTOCK                  |
| Fonte da consulta: Rede Wi-Fi |
| Código:                       |
| Preço:                        |
| Descrição:                    |
|                               |
| Qtde. Etiquetas:              |
| Menor Validade:               |
| End.:                         |
| Código:                       |
| [F1] Voltar [F2] Diferen.?    |

Janela de leitura de código de produto do sistema.

| ହ÷ € 🔁 02:20                                                      |
|-------------------------------------------------------------------|
| INTELLISTOCK                                                      |
| Fonte da consulta: Rede Wi-Fi                                     |
| Código: 7898341430111                                             |
| Preço: <b>3,79</b>                                                |
| Descrição:                                                        |
| SUCO MAIS 1L.LARANJA                                              |
| Qtde. Etiquetas:<br>Menor Validade: 03.05.2016 (3)<br>End.: A.002 |
| Código:                                                           |
| [F1] Voltar [F2] Diferen.?                                        |

Janela de leitura de código de produto já consultado. Com endereço e validade vencida.

| 🙊 🕂 🔁 02:20                          |
|--------------------------------------|
| INTELLISTOCK                         |
| Fonte da consulta: Rede Wi-Fi        |
| Código: 7622300807399                |
| Preço: <b>0,00</b>                   |
| Descrição:                           |
| CHOCOLATE BIS LACTA AO LEITE<br>126G |
| Qtde. Etiquetas:                     |
| Menor Validade: 05.10.2018 (48)      |
| End.: B.002                          |
| Código:                              |
| [F1] Voltar [F2] Diferen.?           |

Janela de leitura de código de produto já consultado. Com endereço e validade não vencida.

|              | ରୁ• 🗲 🔁 13:44                                  |  |  |
|--------------|------------------------------------------------|--|--|
| Fonte        | da consulta: Rede Wi-Fi                        |  |  |
| Código       | D:                                             |  |  |
|              |                                                |  |  |
| Preç         | ok                                             |  |  |
| Descri       | Erro ao consultar produto!<br>Erro de conexão! |  |  |
| Qtde.        | Etiquetas:                                     |  |  |
| Código:      |                                                |  |  |
| 000000000068 |                                                |  |  |
| [F           | 1] Voltar [F2] Diferen.?                       |  |  |

Janela de leitura de código de produto pela rede wi-fi sem conexão.

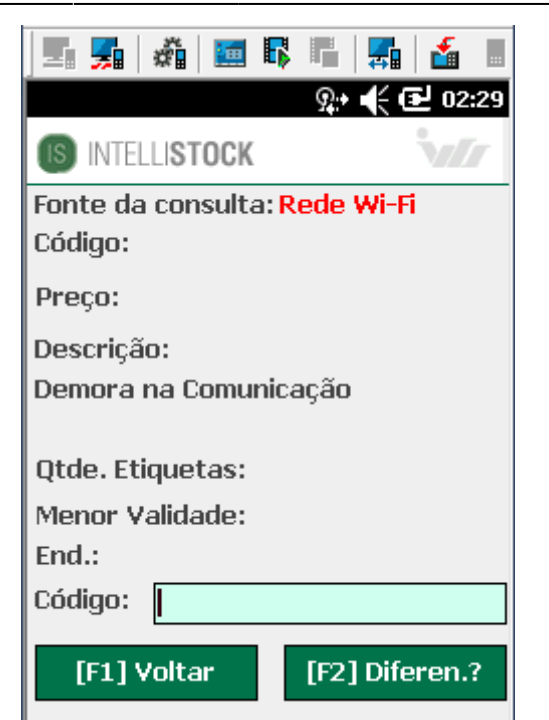

Janela de leitura de código de produto pela rede wi-fi com demora na resposta.

| 👷 📢 🔁 02:32                         |  |  |  |  |
|-------------------------------------|--|--|--|--|
| INTELLISTOCK                        |  |  |  |  |
| Fonte da consulta: Local 27.06.2016 |  |  |  |  |
| Código: 000000141239                |  |  |  |  |
| Preço: <b>3,19</b>                  |  |  |  |  |
| Descrição:                          |  |  |  |  |
| COCA COLA ZERO 1,5LT TESTE          |  |  |  |  |
|                                     |  |  |  |  |
| Qtde. Etiquetas:                    |  |  |  |  |
| Menor Validade:                     |  |  |  |  |
| End.: B.002 Endereços               |  |  |  |  |
| Código:                             |  |  |  |  |
| [F1] Voltar [F2] Diferen.?          |  |  |  |  |

Janela de leitura de código de produto com mais de um endereçamento para o item.

| Enderecos       | 🔉 🗲 🔁 02:36 |
|-----------------|-------------|
| IS INTELLISTOCK |             |
| ENDEREÇOS       |             |
| B.002<br>A.002  |             |
|                 |             |
| Volta           | r           |

Janela de Endereços.

# Seleção de quantidade de etiquetas

Nesta tela o usuário seleciona a quantidade de etiquetas que deseja imprimir posteiormente via cabo ou via wi-fi. Possui apenas uma caixa para seleção de quantidade da etiqueta selecionada e um botão para registrar em um banco no próprio coletor ou enviar o código e quantidade para o servidor/impressora na rede.

| Fonte da consulta: Local 02.10.2015<br>Código: 7891048050255                           |  |  |  |
|----------------------------------------------------------------------------------------|--|--|--|
| Quantidade Etiquetas       Preg       Quantidade de etiquetas:       Descr       GEL.0 |  |  |  |
| Qtde<br>[F2] Ok<br>Códic<br>Cancel                                                     |  |  |  |
| [F1] Voltar [F2] Diferen.?                                                             |  |  |  |

Janela de inserção da quantidade de etiquetas a serem impressas.

O funcionamento desta janela depende fundamentalmente da configuração **"Busca dados servidor"** acessível pelo menu **Coletor** → **Configuração** do IntelliStock Desktop ou nas configurações do coletor.

A configuração **"Busca dados servidor"**, quando selecionada, interfere nesta função fazendo com

que uma solicitação de impressão seja enviada para o servidor via wi-fi, não existindo assim a criação de um arquivo de etiquetas. Portanto para que seja possível gerar um arquivo de etiquetas a ser enviado para o servidor é preciso desmarcar esta configuração.

### Leitura de preços da concorrência

Antes de utilizar esta função é importante atualizar as estruturas de banco de dados conetando o coletor ao computador e utilizar o IS descktop acessando o menu **Banco de Dados → Atualizar Estruturas**. Esta função além de acrescentar os usuários do coletor também acrescenta a lista de concorrentes cadastrados previamente no IC.

#### Seleção de Concorrentes

Exibe uma lista de concorrentes cadastrados para determinar de onde vem os itens coletados nesta sessão.

| Selecione o (                                                       | Concorrente                                                                |
|---------------------------------------------------------------------|----------------------------------------------------------------------------|
| NOVO CONCORRE<br>CONC 1-RUA C1 E<br>SUP.CONCORREN<br>SUP. NOVO-ENDE | ENTE-ENDEREÇO NOV<br>ENDA BLA BLA BLA(<br>TE-END. CONCORREN<br>REÇO NOVO() |
| [F1] Voltar                                                         | [F2] Escolher                                                              |
|                                                                     |                                                                            |

#### Interface

Responsável por salvar as informações do produto, concorrente selecionado, código EAN, preço e id do usuário do coletor. Também possui dois botões:

- Botão voltar: Retorna para o menu anterior;
- Botão inserir: Salva os valores que o usuário informar.

Um dos campos de exibição que merece atenção é o campo "Total coletado", ele exibe a quantidade de itens que foram lidos e salvos.

| Cód.:                    |
|--------------------------|
| Preço:                   |
| Total coletado:          |
| Código:                  |
| 7891048050255            |
| Preço:                   |
| [F1] Voltar [F2] Inserir |